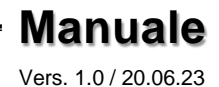

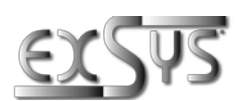

# EX-6124-2

# Server per dispositivi seriali 4x RS-232/422/485

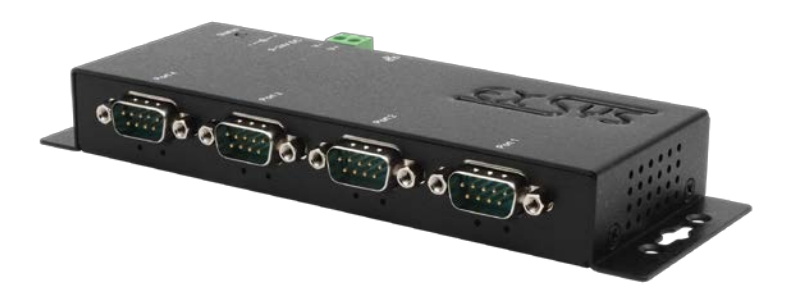

# Serial Device Server 4x RS-232/422/485

Deutschland: EXSYS Vertriebs GmbH Industriestraße 8 61449 Steinbach www.exsys.de Schweiz: EXSYS Vertriebs GmbH Dübendorfstrasse 17 8602 Wangen www.exsys.ch

Italia: EXSYS Italia Srl Via Belvedere, 45/B I-22100 Como www.exsys.it

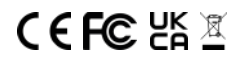

Manual

# <u>Indice</u>

| 1.  | Descrizione                                                                                                    | 3                          |
|-----|----------------------------------------------------------------------------------------------------|----------------------------|
| 2.  | Contenuto Confezione                                                                                                    | 3                          |
| 3.  | Struttura, Connettori & LED<br>1. Struttura & LED                                                                                                    | 4-5<br>4                   |
|     | 2. Connettori                                                                                                    | 5-6                        |
| 4.  | Installazione Hardware                                                                                                    | 6-7                        |
| 5.  | Configurazione del Server per dispositivi                                                                                                    | 8                          |
| 6.  | SDS Serial Device Server Administrator                                                                                                    | 9-10                       |
| 7.  | Installazione Server                                                                                                    | 11-15                      |
|     | <ol> <li>Installazione Server via WEB browser</li> <li>Connessione diretta tramite la porta Socket (Peer-to-Peer-Modus)</li> <li>System Management</li> <li>Impostazioni tramite l'amministratore SDS</li> </ol> | 11-12<br>13-14<br>14<br>15 |
| 8.  | Porta UDP e TCP                                                                                                    | 16                         |
| 9.  | Pulizia                                                                                                    | 16                         |
| 10. | Dati Tecnici                                                                                                    | 17                         |
| 11. | Disegno Tecnico                                                                                                    | 17                         |

# <u>Index</u>

| 1.  | Description                                                                                                    | 18                         |
|-----|----------------------------------------------------------------------------------------------------|----------------------------|
| 2.  | Extent of Delivery                                                                                                    | 18                         |
| 3.  | Layout, Connections & LED's<br>1. Layout & LED's<br>2. Connections                                                                                                    | 19-20<br>19<br>20-21       |
| 4.  | Hardware Installation                                                                                                    | 21-22                      |
| 5.  | Configuration of the Device Server                                                                                                    | 23                         |
| 6.  | SDS Serial Device Server Administrator                                                                                                    | 24-25                      |
| 7.  | Server Settings                                                                                                    | 26-30                      |
|     | <ol> <li>Server Settings via web browser</li> <li>Direct connection via Socket Port (Peer-to-Peer-Modus)</li> <li>System Management</li> <li>Settings via SDS Administrator</li> </ol> | 26-27<br>28-29<br>29<br>30 |
| 8.  | UDP and TCP ports                                                                                                    | 31                         |
| 9.  | Cleaning                                                                                                    | 31                         |
| 10. | Technical Information                                                                                                    | 32                         |
| 11. | Technical Drawing                                                                                                    | 32                         |

# 1. Descrizione

L'EX-6124-2 è un server di dispositivi seriali multiprotocollo RS-232/422/485 progettato per collegare dispositivi seriali RS-232/422/485, tra cui sistemi POS, lettori di codici a barre, sensori, dispositivi di misura, sistemi di pesatura, controllori CNC e PLC, a una rete Ethernet basata su IP. I dispositivi seriali sono collegati via Ethernet e sono disponibili per la condivisione sulla sottorete e su Internet. La configurazione remota viene effettuata tramite protocolli di rete estesi come TCP server, TCP client, UDP, VCOM, Telnet seriale, RFC2217, coppia remota master-slave o Modbus RTU. Per garantire la retrocompatibilità con i dispositivi seriali legacy che eseguono il software applicativo della porta COM esistente, l'EX-6124-2 fornisce una porta COM virtuale (VCOM) che consente di migrare perfettamente l'applicazione seriale senza modificare il software. Inoltre, i dispositivi seriali possono comunicare tra loro in modalità peer-to-peer senza la necessità di un PC intermedio o di un software di conversione.

#### Caratteristiche:

- 4x porta seriale RS-232/422/485 DB9 tramite RJ45 Ethernet 10/100Mbps
- Modalità seriali: RS-232, RS-422, RS-485 a 2 e 4 fili
- Protocolli di rete: TCP Server, TCP Client, UDP, VCOM, Serial Telnet, RFC2217, Remote Pair Master Slave, Modbus Server, Modbus Client e SNMP
- Configurazione tramite utility SDS Administrator basata su Windows e browser web
- Protezione ESD a 15KV per tutti i segnali seriali
- Supporta 5 V tramite porta seriale

# 2. Confezione

Prima di integrare l'EX-6124-2 nella rete, verificare il contenuto della fornitura:

- EX-6124-2
- Alimentatore (12V/3A)
- Manuale

# 3. Struttura, Connettori & LED

# 3.1 Struttura & LEDs

#### Vista Frontale:

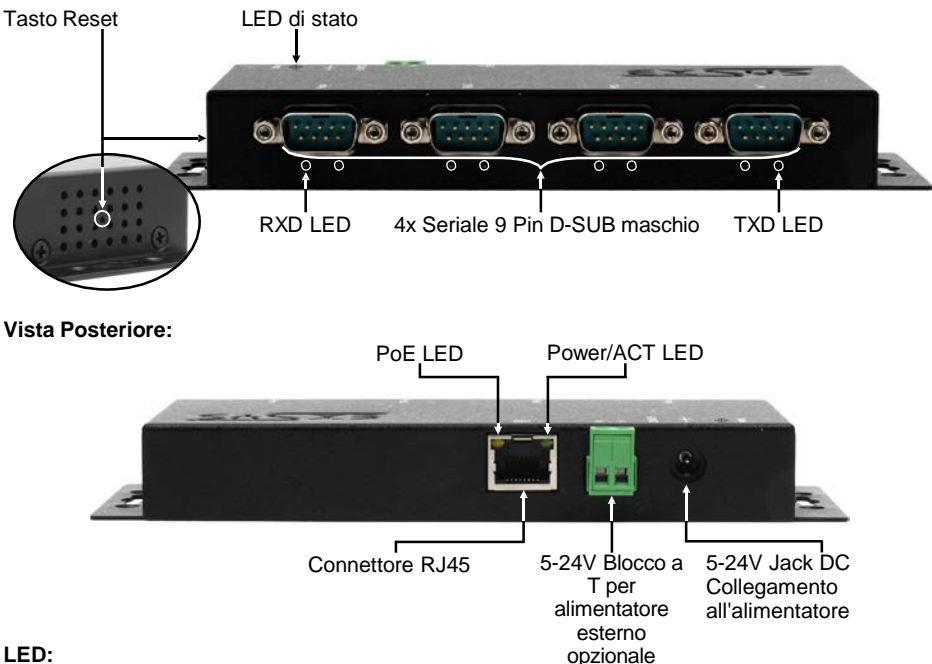

#### LED:

| Nome LED                | Colore | Funzione LED                                                                                                    |
|-------------------------|--------|----------------------------------------------------------------------------------------------------|
| Power/Act LED<br>(RJ45) |        | Sempre acceso: La rete Ethernet è collegata<br>Lampeggiante: trasmissione di dati attraverso la rete<br>Spento: la rete Ethernet non è collegata |
| PoE LED<br>(RJ45)       |        | Sempre acceso: Alimentazione tramite cavo LAN<br>Spento: l'alimentazione PoE non viene prelevata                                                 |
| LED di Stato            | VERDE  | Lampeggiante: il dispositivo è acceso (sono necessari<br>circa 25-30 secondi)<br>Spento: il dispositivo è spento                                 |
| TXD LED<br>(destra)     | VERDE  | Lampeggiante: l'interfaccia seriale sta inviando dati<br>Spento: l'interfaccia seriale non sta inviando dati                                     |
| RXD LED<br>(sinistra)   | VERDE  | Lampeggiante: l'interfaccia seriale sta ricevendo dati<br>Spento: l'interfaccia seriale non sta ricevendo dati                                   |

# 3. Struttura, Connettori & LED

### 3.2 Connettori

DB 9M (RS-232):

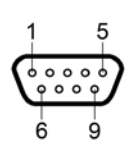

| Serial | Seriale 9 Pin D-SUB maschio (RS-232) |     |         |     |         |  |  |
|--------|--------------------------------------|-----|---------|-----|---------|--|--|
| Pin    | Segnale                              | Pin | Segnale | Pin | Segnale |  |  |
| 1      | DCD                                  | 4   | DTR     | 7   | RTS     |  |  |
| 2      | RXD                                  | 5   | GROUND  | 8   | CTS     |  |  |
| 3      | TXD                                  | 6   | DSR     | 9   | (Power) |  |  |

\_\_\_\_\_

#### DB 9M (RS-422 & RS-485 4-fili):

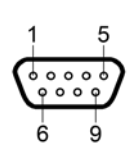

| Serial | Seriale 9 Pin D-SUB maschio (RS-422 & RS-485 fili) |     |         |     |         |  |  |
|--------|----------------------------------------------------|-----|---------|-----|---------|--|--|
| Pin    | Segnale                                            | Pin | Segnale | Pin | Segnale |  |  |
| 1      | TXD-                                               | 4   | RXD-    | 7   | NC      |  |  |
| 2      | TXD+                                               | 5   | GROUND  | 8   | NC      |  |  |
| 3      | RXD+                                               | 6   | NC      | 9   | (Power) |  |  |

DB 9M (RS-485 2-fili):

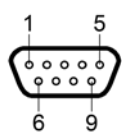

12345678

| Serial | Seriale 9 Pin D-SUB maschio (RS-485 2-fili) |     |          |     |         |  |  |
|--------|---------------------------------------------|-----|----------|-----|---------|--|--|
| Pin    | Segnale                                     | Pin | Segnale  | Pin | Segnale |  |  |
| 1      | NC                                          | 4   | DATA-(A) | 7   | NC      |  |  |
| 2      | NC                                          | 5   | GROUND   | 8   | NC      |  |  |
| 3      | DATA+(B)                                    | 6   | NC       | 9   | (Power) |  |  |

Ethernet:

| Conne | ttore RJ45 |     |         |     |         |
|-------|------------|-----|---------|-----|---------|
| Pin   | Segnale    | Pin | Segnale | Pin | Segnale |
| 1     | BI_DA+     | 4   | BI_DC+  | 7   | BI_DD+  |
| 2     | BI_DA-     | 5   | BI_DC-  | 8   | BI_DD-  |
| 3     | BI_DB+     | 6   | BI_DB-  |     |         |

# 3. Struttura, Connettori & LED

### 3.2 Connettori

Da +5V fino a +24V Jack DC / T-Block:

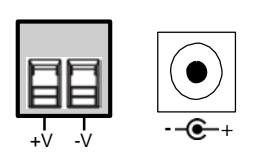

ATTENZIONE!!

Da utilizzare esclusivamente con l'alimentatore in dotazione o con un altro alimentatore conforme!

Prestare attenzione alla corretta polarità, un alimentatore collegato in modo errato può distruggere l'hardware!

## 4. Installazione Hardware

Si prega di osservare le seguenti istruzioni per l'installazione. Poiché esistono notevoli differenze tra i vari PC, possiamo fornire solo istruzioni di massima per il collegamento dell'EX-6124-2. In caso di dubbi, consultare le istruzioni per l'uso del proprio sistema informatico.

1. Installare l'EX-6124-2 a parete o su una guida DIN da 35 mm utilizzando il kit opzionale

per guide DIN.

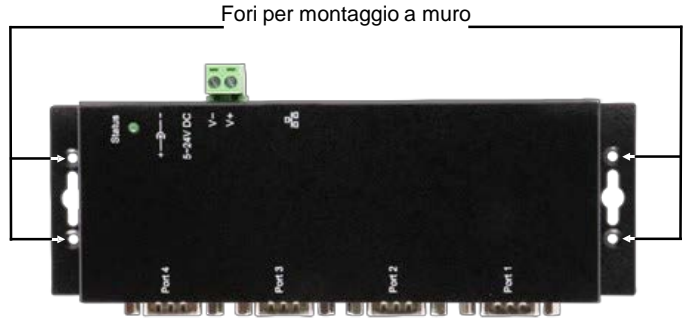

- 2. Collegare l'EX-6124-2 alla rete utilizzando un cavo patch RJ45 Ethernet CAT.5/6.
- 3. Collegare i dispositivi finali seriali ai connettori D-SUB a 9 pin dell'EX-6124-2.
- Collegare l'alimentatore a 12 V fornito con l'EX-6124-2 all'apposita presa. In alternativa, il server di dispositivi EX-6124-2 può anche essere collegato a un alimentatore da guida DIN esistente (da +5V a 24 VDC) tramite la morsettiera BT.
- 5. Lo stato del server di dispositivi è visibile sul display a LED (vedere pagina 4).

# 4. Installazione Hardware

#### +5V tramite connessione seriale

È possibile applicare +5V al pin 9 individualmente per ogni connessione seriale, in modo da alimentare i dispositivi compatibili. A tal fine, aprire l'alloggiamento e impostare il ponticello della porta corrispondente sulla posizione +5V.

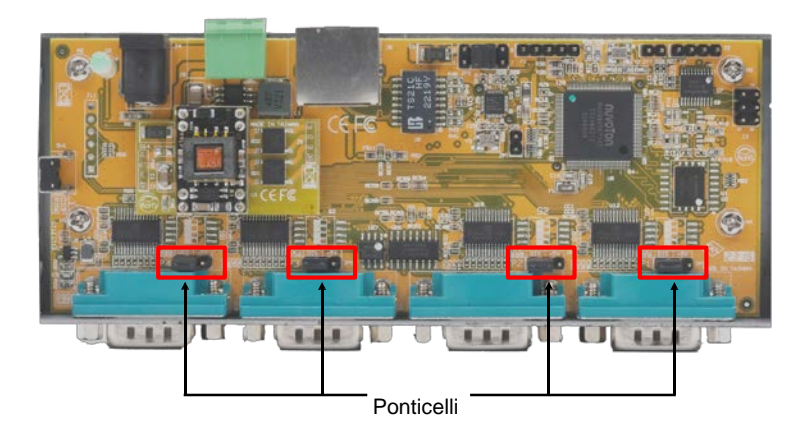

#### ATTENZIONE!

Modificare questa impostazione solo se il +5V è effettivamente necessario per la periferica. Per le applicazioni normali, i ponticelli non devono essere modificati (posizione DIS), altrimenti i dispositivi vengono danneggiati!

# 5. Configurazione del server dei dispositivi

L'EX-6124-2 viene fornito con le seguenti impostazioni:

| Password:               | admin                   |
|-------------------------|-------------------------|
| IP Address:             | DHCP                    |
| Network Operation Mode: | Telnet Server (RFC2217) |
| Serial Interface:       | RS232                   |

Tenere premuto il pulsante di **reset** per almeno 5 secondi e non più di 10 secondi per ripristinare le impostazioni di fabbrica del dispositivo. Il LED di stato si spegne e ricomincia a lampeggiare dopo qualche secondo. Il server del dispositivo richiede almeno 1-2 minuti per riavviarsi.

Tenere presente che le impostazioni dopo il reset non sono identiche a quelle di fabbrica! Dopo il reset, il server del dispositivo è configurato come segue:

| Password:               | admin                   |
|-------------------------|-------------------------|
| IP Address:             | Statisch 192.168.5.252  |
| Network Operation Mode: | Telnet Server (RFC2217) |
| Serial Interface:       | RS232                   |

#### Configurazione:

- Installare il software EXSYS Serial Device Server (SDS) Administrator (scaricare, vedi sotto) come amministratore (cliccare con il tasto destro, "Esegui come amministratore"). Quindi riavviare il computer.
- Dopo aver collegato il server (i dettagli sono riportati nelle pagine seguenti)
- è possibile accedere al dispositivo tramite il pulsante "Apri nel browser".
- Se si conosce l'indirizzo IP assegnato dal server DHCP, è anche possibile inserirlo direttamente nel browser e accedere al dispositivo.

Il software **EXSYS Serial Device Server (SDS) Administrator** è disponibile per il download sul sito web di EXSYS.:

www.exsys.de - www.exsys.ch - www.exsys.it Ricerca per: EX-6124-2

In alternativa, scansionate il codice QR sulla destra:

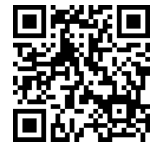

### 6. SDS Serial Device Server Amministratore

L'EX-6124-2 viene fornito in modalità DHCP e richiede un indirizzo IP per la configurazione. Per impostazione predefinita, il server del dispositivo riceve automaticamente un indirizzo IP da un server DHCP (ad esempio il router). Per determinare l'indirizzo IP, è necessario installare il software EXSYS SDS Administrator (per il download, vedere pagina 8).

#### Importante!

Eseguire il programma d'installazione facendo clic con il tasto destro del mouse su "**Esegui** come amministratore"! Al termine dell'installazione, riavviare il computer.

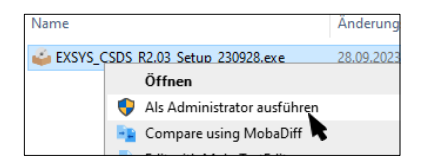

#### 1. Determinare l'indirizzo IP:

- Avviare l'amministratore SDS (fare clic con il tasto destro del mouse sul collegamento all'amministratore SDS sul desktop di Windows e avviarlo con "Esegui come amministratore") e fare clic su Ricerca automatica.
- L'indirizzo IP del server dell'apparecchio viene visualizzato nell'angolo in alto a destra della finestra, alla voce Remote Server(s). Se il server del dispositivo non può essere trovato con la ricerca automatica (ad esempio se si trova in Internet e non nella rete locale), è possibile inserire manualmente l'indirizzo IP e fare clic su Trova.

| (1) |      |        |                |           |                 |            | i i         | Remote Server(s    |
|-----|------|--------|----------------|-----------|-----------------|------------|-------------|--------------------|
|     | Mode | Status | Server IP-Port | Host Name | Serial Settings | Senal Mode | Description | 192 168 0 36       |
|     |      |        |                |           |                 |            |             | Add Selected Serve |
|     |      |        |                |           |                 |            |             | Add All Servers    |
|     |      |        |                |           |                 |            |             | Add                |
|     |      |        |                |           |                 |            |             | Delete             |
|     |      |        |                |           |                 |            | Clear log   | Delete Al          |

# 6. SDS Serial Device Server Amministratore

#### 2. Assegnazione delle porte COM:

Nella finestra Server remoti, selezionare l'indirizzo IP del server del dispositivo per il quale si desidera creare porte COM virtuali e fare clic su Aggiungi server selezionato porte COM virtuali e fare clic su **Aggiungi server selezionato**.

| Auto Sear | ch Re         | fresh     | Search by IP (on the Inte | met): 220.136 | .42.168 Fi      | nd Co       | nfigure in App | Configure in Browser |
|-----------|---------------|-----------|---------------------------|---------------|-----------------|-------------|----------------|----------------------|
| Remote S  | erver(s) Foun | d.        |                           |               |                 |             |                | Remote Server(s)     |
| COM_No.   | Net. Mode     | Status    | Server IP:Port            | Host Name     | Serial Settings | Serial Mode | Description    | 192.168.0.36         |
| COM44     | TELNET        | Connected | 192.168.0.36:5000         | EX-6114-2P    | 9600,N.8,1      | RS232       | Serial Port 1  |                      |
| COM45     | TELNET        | Connected | 192.168.0.36:5001         | EX-6114-2P    | 9600,N,8,1      | RS232       | Serial Port 2  |                      |
| COM46     | TELNET        | Connected | 192.168.0.36:5002         | EX-6114-2P    | 9600,N.8,1      | RS232       | Serial Port 3  |                      |
| COM47     | TELNET        | Connected | 192.168.0.36:5003         | EX-6114-2P    | 9600,N,8,1      | RS232       | Serial Port 4  |                      |
|           |               |           |                           |               |                 |             |                |                      |
|           |               |           |                           |               |                 |             |                |                      |
|           |               |           |                           |               |                 |             |                |                      |
|           |               |           |                           |               |                 |             |                |                      |
|           |               |           |                           |               |                 |             |                | Add Selected Server  |
|           |               |           |                           |               |                 |             |                |                      |
|           |               |           |                           |               |                 |             |                | Add All Servers      |
|           |               |           |                           |               |                 |             |                |                      |
|           |               |           |                           |               |                 |             |                | Add                  |
|           |               |           |                           |               |                 |             |                | Edit                 |
|           |               |           |                           |               |                 |             |                | Delete               |
| :         |               |           |                           |               |                 |             | >              | Delete All           |
|           |               |           |                           |               |                 |             |                |                      |

Le seguenti voci dovrebbero essere visibili in Gestione dispositivi:

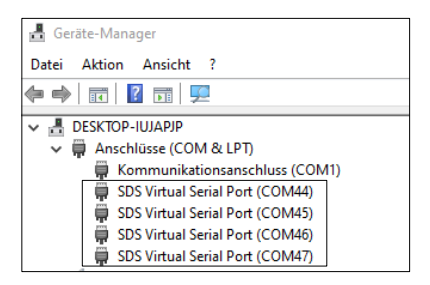

Le impostazioni COM vengono create automaticamente in base alle impostazioni del server del dispositivo. È possibile modificarle facendo clic su **Edit** o rimuoverle selezionando **Elimina** o **Elimina tutto**. Se si modificano le impostazioni, è necessario aggiornarle anche all'interno del server di periferiche per garantire la coerenza. A tale scopo, è consigliabile richiamare il programma di configurazione del server di periferica, apportare le modifiche necessarie alle impostazioni e poi tornare ad aggiungerle automaticamente.

# 7. Impostazioni del server

### 7.1 Impostazioni del server tramite browser web

Per accedere al programma di configurazione di un server specifico, fare clic sul suo indirizzo IP nella finestra Server remoti e poi su **Configura nel server**.

Si apre il browser Internet e appare la finestra di login. La **password** impostata di fabbrica è **admin**.

Se si conosce l'indirizzo IP assegnato dal server DHCP, è possibile inserirlo direttamente nel browser e accedere al dispositivo.

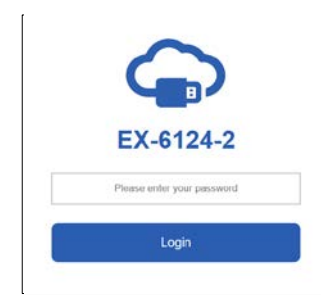

Nella finestra seguente è possibile configurare il server del dispositivo per la propria applicazione. Applicare le impostazioni facendo clic su **Salva modifiche.** 

| 2    | Setti           | ngs               |             |                  |                 |              |                   |                |
|------|-----------------|-------------------|-------------|------------------|-----------------|--------------|-------------------|----------------|
| н    | ost Name        | Location          | DHCP        | IP Address       | Subnet Mask     | Gateway Addr | ess MAC Address   | Firmware Versi |
| EX-6 | 124-2POE Swi    | 2erland Er        | abled 👻     | 192 168 5 252    | 255.255.255.0   | 192 168 5 1  | 00.01.b7:a4.02.b4 | v2 20 230627   |
| hort | Mode            | Destination IP:Po | rt Socket P | fort Serial Mode | Serial Settings | COM No.      | Description       | Reconnet       |
| 1    | Tenet Server 👻  | None              | 5000        | RS212            | 9500-8-N-1-N    | COM 4        | Senal Port 1      | Recorned       |
| 2    | Teinet Server 👻 | None              | 5001        | R\$232           | 9600-8-N-1-N    | COM 5        | Serial Port 2     | Recorner       |
| 3    | Teinet Server   | None              | 5002        | RS212 •          | 9600-8-N-1-N    | COM 6        | Senal Port 3      | Freconnex      |
| 4    | Teinet Server 👻 | None              | 5003        | R5232            | 9600-8-N-1-N    | COM 7        | Senial Port 4     | Reconnec       |

Per personalizzare il Device Server seriale in base alla propria applicazione, sono disponibili le seguenti opzioni:

Nome host: Modifica il nome dell'host, una stringa descrittiva che rappresenta il server.

Posizione: Specificare la posizione, che indica dove si trova fisicamente il server.

**Impostazione di rete:** Configura le impostazioni di rete, tra cui DHCP, IP, maschera di sottorete e indirizzo del gateway.

#### Impostazioni dispositivo:

Questa sezione contiene una serie di impostazioni di configurazione che determinano il modo in cui il Device Server interagisce con la rete e comunica con i dispositivi collegati. Queste impostazioni includono:

- Modalità: Scegliere tra diverse modalità per soddisfare le proprie esigenze di comunicazione.
- Porta di destinazione IP: Specificare l'indirizzo IP e la porta per una comunicazione continua nelle modalità TCP Client e UDP.
- **Porta Socket:** Specificare la porta su cui il server ascolterà le connessioni in arrivo (Server Listening) per garantire uno scambio di dati senza interruzioni.
- Modalità seriale: RS-232, RS-422, RS-485
- Configurare la porta COM virtuale: Reindirizza senza problemi la comunicazione attraverso le porte COM virtuali di Windows per migliorare la connettività e il controllo.
- **Descrizione:** Assegnare descrizioni univoche a ciascun dispositivo seriale per semplificare l'identificazione e la gestione.

### 7.2 Connessione diretta tramite porta socket (modalità peer-to-peer)

Con due dispositivi server EX-61xx-2(PoE), i dispositivi seriali possono comunicare tra loro direttamente in rete senza bisogno di un PC o di un software di conversione.

Idealmente, i due dispositivi di server sono impostati in modalità peer-to-peer con un indirizzo IP statico, ma nella maggior parte dei casi l'applicazione funziona anche con un server DHCP.

I dispositivi server devono trovarsi nella stessa sottorete.

#### Configurazione del server TCP:

Il server TCP attende su una porta socket definita le connessioni in arrivo (ascolto). È possibile definire una porta socket per ogni interfaccia seriale.

Applicare le impostazioni facendo clic su Salva modifiche.

| K    | Se         | tti  | ngs         |          |          |     |           |    |                 |             |      |
|------|------------|------|-------------|----------|----------|-----|-----------|----|-----------------|-------------|------|
| н    | ost Name   |      | Location    | DH       | ICP      | I   | P Address |    | Subnet Mask     | Gateway Add | ress |
| EX-6 | 114-2PoE   | Euro | ора         | Disabled | ✓ b      | 192 | 168.0.36  |    | 255.255.255.0   | 192.168.0.1 |      |
|      |            |      |             |          |          |     |           |    |                 |             |      |
| Port | Mode       |      | Destination | IP:Port  | Socket F | ort | Serial Mo | de | Serial Settings | COM No.     |      |
| 1    | TCP Server | ~    | None        |          | 5000     |     | RS232     | ~  | 9600-8-N-1-N    | COM 44      | Se   |
| 2    | TCP Server | ~    | None        |          | 5001     |     | RS232     | ~  | 9600-8-N-1-N    | COM 45      | Se   |
| 3    | Disabled   | ~    | None        |          | 5002     |     | RS232     | ~  | 9600-8-N-1-N    | COM 46      | Se   |
| 4    | Disabled   | ~    | None        |          | 5003     |     | RS232     | ~  | 9600-8-N-1-N    | COM 47      | Se   |

#### **Configurazione TCP Client:**

Al client TCP deve essere assegnato il server TCP con cui deve avvenire la comunicazione. A tale scopo, nel parametro **Destination IP: Port** inserire l'indirizzo IP e, separati da due punti, la porta socket del server TCP precedentemente configurata.

Accettare le impostazioni facendo clic su Salva modifiche.

| н    | ost Name   | Location |               | DHCP IP Address |          |     | Subnet Mask | Gateway Address |                 |             |    |
|------|------------|----------|---------------|-----------------|----------|-----|-------------|-----------------|-----------------|-------------|----|
| EX-6 | 112-2PoE   | Таір     | ei            | Disable         | d 🗸      | 192 | 168.0.38    |                 | 255.255.255.0   | 192.168.0.1 |    |
|      |            |          |               |                 |          |     |             |                 |                 |             |    |
| Port | Mode       |          | Destination   | IP:Port         | Socket F | ort | Serial Mo   | de              | Serial Settings | COM No.     |    |
| 1    | TCP Client | ~        | 192.168.0.36: | 5000            | 5000     |     | RS232       | ~               | 9600-8-N-1-N    | COM 44      | Se |
| 2    | TCP Client | ~        | 192.168.0.36: | 5001            | 5001     |     | RS232       | ~               | 9600-8-N-1-N    | COM 45      | Se |

### 7.3 Gestione del sistema

Oltre ad aggiornare le impostazioni, il programma di configurazione basato sul web può anche aggiornare il firmware ed esportare le impostazioni correnti. Gli utenti possono modificare le impostazioni richieste nel file di impostazioni esportato utilizzando un editor di testo e quindi importare le modifiche per aggiornare le impostazioni.

Questa funzione è particolarmente utile se si desidera duplicare le impostazioni per altri server di dispositivi.

| Setting             | s Manage                | ment           |  |
|---------------------|-------------------------|----------------|--|
| • •                 | Ū                       |                |  |
| Settings Management | Settings Man            | agement        |  |
| Update Firmware     |                         |                |  |
|                     | Import(Upload) Settings | 6 Select files |  |
|                     | Export(Download)        | P Download     |  |
|                     | Settings                | + common       |  |

### 7.4 Impostazioni tramite Amministratore SDS

Le impostazioni possono essere effettuate anche nell'Amministratore SDS. A tal fine, selezionare l'indirizzo IP del server desiderato e cliccare su **Configura in App**. Nella finestra di login inserire la password di (default: **admin)** 

Nella finestra seguente è possibile effettuare le stesse impostazioni del menu di configurazione basato sul Web.

Per applicare le modifiche, fare clic su Invia.

| oning          | are senar bevice               | - Server                    |                             |                        |                                 |                    |                                |                                  |     |        |
|----------------|--------------------------------|-----------------------------|-----------------------------|------------------------|---------------------------------|--------------------|--------------------------------|----------------------------------|-----|--------|
| Ref            | resh Char<br>Passy             | nge Restore<br>word Default | Export<br>Settings          | Import<br>Settings     | Reboot<br>Server F              | Update<br>Firmware |                                |                                  |     |        |
| Host<br>EX-612 | Name Loca<br>24-2POE Switzen   | ation DHCP<br>and Enabled ~ | IP Address<br>192.168.5.252 | Subnet  <br>255.255.25 | Mask Gateway<br>i5.0 192.168.5. | Address MA<br>100: | C Address<br>01:b7:a4:02:b4    | Firmware_Version<br>v2.20.230827 |     |        |
| Port           | Mode                           | Destination IP:Port         | Socket Port                 | Serial Mode            | Serial Settings                 | COM No.            | Description                    |                                  | ] [ | Submit |
| 2              | Telent Server                  | None                        | 5000                        | RS232<br>RS232         | 9600-8-N-1-N<br>9600-8-N-1-N    | COM44<br>COM45     | Serial Port 1<br>Serial Port 2 |                                  |     |        |
| 3<br>4         | Telent Server<br>Telent Server | None                        | 5002<br>5003                | RS232<br>RS232         | 9600-8-N-1-N<br>9600-8-N-1-N    | COM46<br>COM47     | Serial Port 3<br>Serial Port 4 |                                  |     |        |
|                |                                |                             |                             |                        |                                 |                    |                                |                                  |     | Logout |
|                |                                |                             |                             |                        |                                 |                    |                                |                                  |     |        |
|                |                                |                             |                             |                        |                                 |                    |                                |                                  |     |        |
|                |                                |                             |                             |                        |                                 |                    |                                |                                  |     |        |
|                |                                |                             |                             |                        |                                 |                    |                                |                                  |     |        |
|                |                                |                             |                             |                        |                                 |                    |                                |                                  |     |        |
|                |                                |                             |                             |                        |                                 |                    |                                |                                  |     |        |

| 💀 Edit Serial Device | Settings |          |         | -      |           | × |
|----------------------|----------|----------|---------|--------|-----------|---|
| Port No.:            | 1        |          |         |        |           |   |
| Network Mode:        | Telnet S | Server 🗸 |         |        |           |   |
| Destination IP:Port  | None     |          |         |        |           |   |
| Socket Port:         | 5000     |          |         |        |           |   |
| Serial Mode:         | RS232    | $\sim$   |         |        |           |   |
| COM No.:             | COM44    |          |         |        |           |   |
| Description:         | Serial P | ort 1    |         |        |           |   |
| Serial Settings:     |          |          |         |        |           |   |
| Baud Rate D          | ata Bits | Parity   | Stop Bi | ts Flo | w Control |   |
| 9600 ~ 8             | $\sim$   | None 🗸   | 1       | ∼ No   | ne v      |   |
|                      |          | ОК       |         | C      | ancel     |   |

# 8. Porte UDP e TCP per l'amministratore SDS

Per garantire un funzionamento ottimale, è necessario che le seguenti porte per l'SDS Device Server siano aperte, soprattutto se il server viene inoltrato tramite il router per servire i clienti via Internet:

UDP 8801:Utilizzato per la scoperta del Server.TCP 80, 443, 8802, 8803:Utilizzate per la configurazione del server.TCP 5000~5003:Queste porte sono designate per l'accesso a singole porte seriali<br/>attraverso la rete o Internet. Queste assegnazioni di porte possono<br/>essere personalizzate tramite l'utilità di configurazione basata sul<br/>Web o l'interfaccia grafica di Windows.

# 9. Pulizia

Per la pulizia del dispositivo, utilizzare esclusivamente un panno asciutto e privo di pelucchi e rimuovere lo sporco con una leggera pressione. Nella zona dei collegamenti, assicurarsi che non rimangano fibre del panno nella presa. Non utilizzare mai un panno umido o bagnato per la pulizia!

# 10. Dati Tecnici

| Trasferimento dati:   | Da 50 fino a 921.6 Kbps Baudrate                                                         |
|-----------------------|------------------------------------------------------------------------------------------|
| Connettori:           | 4x 9 Pin D-SUB Seriale, 1x RJ45 Ethernet, 1x 5V-24V Jack DC, 1x<br>Terminal Block 5V-24V |
| Sistema Hardware:     | Ethernet 10/100 Mbit/s                                                                   |
| SDS Admin Utility:    | Tutti tramite IP e numero di porta (accesso diretto tramite porta socket)                |
| Sistema Operativo:    | Windows XP/Vista/7/8.x/10/11/Server 20xx (32/64Bit)                                      |
| Temp. d'esercizio:    | Da 0° a 60° Celsius                                                                      |
| Temp. conservazione:  | Da -20° a 75° Celsius                                                                    |
| Umidità Relativa:     | Dal 5% al 95%                                                                            |
| Classe di Protezione: | IP30                                                                                     |
| Alimentazione:        | Da +5V a +24V                                                                            |
| Dimensione:           | 179.0 x 59.5 x 23.0 mm                                                                   |
| Peso:                 | 304g                                                                                     |

# 11. Disegno Tecnico

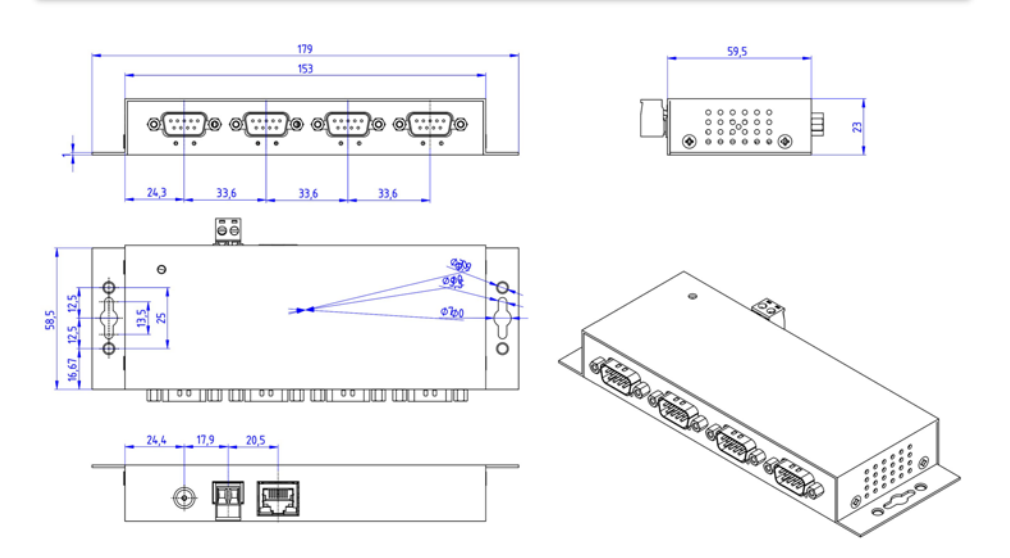

# 1. Description

The EX-6124-2 is a multi-protocol RS-232/422/485 serial Device Server designed to connect RS-232/422/485 serial devices, including point-of-sale systems, barcode readers, sensors, meters, weighing systems, CNC controllers and PLCs, to an IP-based Ethernet network. The serial devices are connected via Ethernet and are available for sharing on the subnet and Internet. Remote configuration is done via extensive network protocols such as TCP server, TCP client, UDP, VCOM, serial Telnet, RFC2217, remote pair master slave or Modbus RTU. To ensure backward compatibility with legacy serial devices running existing COM port application software, the EX-6124-2 provides a virtual COM port (VCOM) that perfectly migrates your serial application without modifying the software. In addition, serial devices can communicate with each other in peer-to-peer mode without the need for an intermediate PC or conversion software.

#### Features:

- 4x RS-232/422/485 DB9 serial port over RJ45 Ethernet 10/100Mbps
- Serial Modes: RS-232, RS-422, RS-485 2-wire & 4-wire
- Network Protocols: TCP Server, TCP Client, UDP, VCOM, Serial Telnet, RFC2217, Remote-Pair-Master-Slave, Modbus Server, Modbus Client und SNMP
- Configuration: Windows-based SDS Administrator Utility and Web-Browser
- 15KV ESD-Protection for all serial Signals
- Supports 5V over serial Connector

# 2. Extent of delivery

Before you integrate the EX-6124-2 into your network, you should first check the contents of the delivery:

- EX-6124-2
- Power Supply (12V/3A)
- Manual

# 3. Layout, Connections & LED's

# 3.1 Layout & LED's

Front:

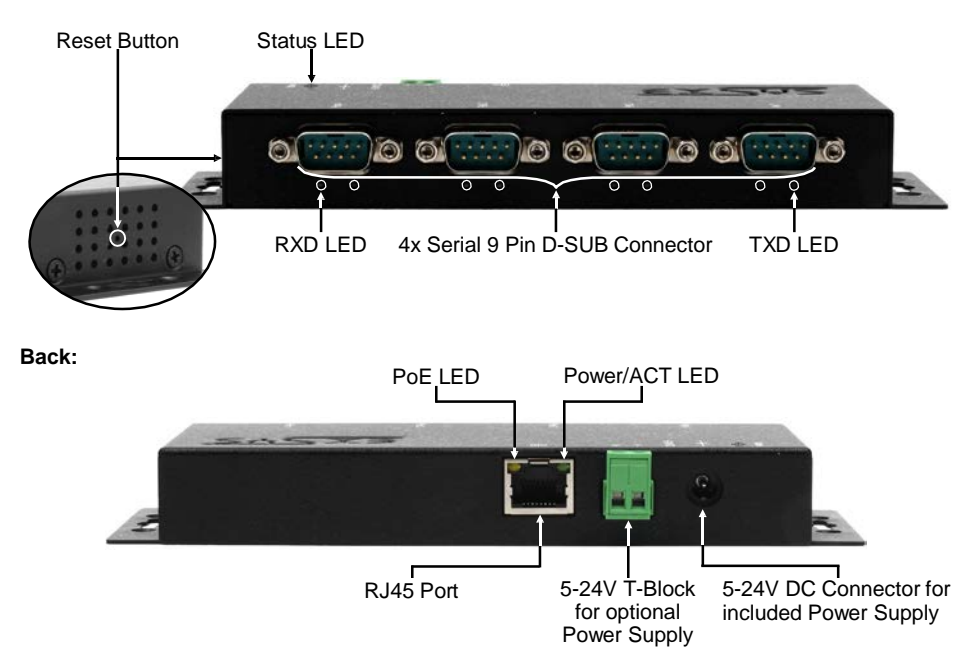

#### LEDs:

| LED Name                | Color  | LED Function                                                                                                    |
|-------------------------|--------|----------------------------------------------------------------------------------------------------|
| Power/Act LED<br>(RJ45) | Green  | Steady on: Ethernet is connected<br>Blinking: Transferring data on the Network<br>Off: Ethernet is not connected |
| PoE LED<br>(RJ45)       | Orange | Steady on: Extracting the power from LAN cable<br>Off: LAN cable PoE Power is not extracted                      |
| Status LED              | Green  | Blinking: The unit has booted<br>(25 ~ 30 seconds required from power up)<br>Off: The unit is not booted yet     |
| TXD LED<br>(right)      | Green  | Blinking: The Serial Port is sending out data<br>Off: The Serial Port is not sending out any data                |
| RXD LED<br>(left)       | Green  | Blinking: The Serial Port is receiving data<br>Off: The Serial Port is not receiving any data                    |

# 3. Layout, Connections & LED's

## 3.2 Connections

DB 9M (RS-232):

| S | Serial 9 Pin D-SUB Connector (RS-232) |        |     |        |     |         |  |
|---|---------------------------------------|--------|-----|--------|-----|---------|--|
| F | Pin                                   | Signal | Pin | Signal | Pin | Signal  |  |
|   | 1                                     | DCD    | 4   | DTR    | 7   | RTS     |  |
|   | 2                                     | RXD    | 5   | GROUND | 8   | CTS     |  |
|   | 3                                     | TXD    | 6   | DSR    | 9   | (Power) |  |

\_\_\_\_\_

#### DB 9M (RS-422 & RS-485 4-wire):

0000

| Serial | Serial 9 Pin D-SUB Connector (RS-422 / RS-485 4-wire) |     |        |     |         |  |  |
|--------|-------------------------------------------------------|-----|--------|-----|---------|--|--|
| Pin    | Signal                                                | Pin | Signal | Pin | Signal  |  |  |
| 1      | TXD-                                                  | 4   | RXD-   | 7   | NC      |  |  |
| 2      | TXD+                                                  | 5   | GROUND | 8   | NC      |  |  |
| 3      | RXD+                                                  | 6   | NC     | 9   | (Power) |  |  |

DB 9M (RS-485 2-wire):

6000 6000

12345678

| Seria | Serial 9 Pin D-SUB Connector (RS-485 2-wire) |     |          |     |         |  |  |
|-------|----------------------------------------------|-----|----------|-----|---------|--|--|
| Pin   | Signal                                       | Pin | Signal   | Pin | Signal  |  |  |
| 1     | NC                                           | 4   | DATA-(A) | 7   | NC      |  |  |
| 2     | NC                                           | 5   | GROUND   | 8   | NC      |  |  |
| 3     | DATA+(B)                                     | 6   | NC       | 9   | (Power) |  |  |

\_\_\_\_\_

Ethernet:

| RJ45 Port |        |     |        |     |        |  |  |  |
|-----------|--------|-----|--------|-----|--------|--|--|--|
| Pin       | Signal | Pin | Signal | Pin | Signal |  |  |  |
| 1         | BI_DA+ | 4   | BI_DC+ | 7   | BI_DD+ |  |  |  |
| 2         | BI_DA- | 5   | BI_DC- | 8   | BI_DD- |  |  |  |
| 3         | BI_DB+ | 6   | BI_DB- |     |        |  |  |  |

# 3. Layout, Connections & LED's

# 3.2 Connections

+5V to +24V DC-Jack / T-Block:

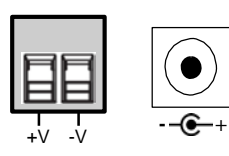

Attention!

Only for use with the power supply unit supplied or another compliant power supply unit!

Pay attention to the correct polarity, an incorrectly connected power supply unit can destroy your hardware!

# 4. Hardware Installation

Please follow the installation instructions below. As there are major differences between PCs, we can only give you general instructions on how to connect the EX-6124-2. If anything is unclear, please refer to your computer system's user manual.

1. Install the EX-6124-2 on the wall or on a 35mm DIN-Rail using the optional DIN-Rail kit.

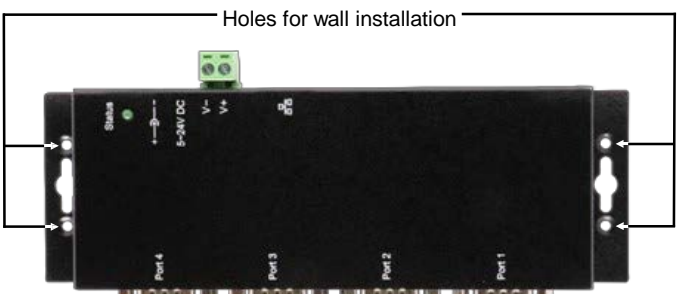

an analasi bi si kalalasi bi tu kalalasi bi tu kalalasi bi

- 2. Connect the EX-6124-2 to your network using an RJ45 Ethernet CAT.5/6 patch cable.
- 3. Connect your serial end devices to the 9-pin D-SUB connectors of the EX-6124-2.
- Connect the supplied 12V power supply to the power socket on the EX-6124-2. Alternatively, the EX-6124-2 Device Server can also be connected to an existing DIN-Rail power supply (+5V to 24 VDC) via the terminal block.
- 5. The LED display shows the status of the Device Server (see page 17).

# 4. Hardware Installation

#### +5V via serial port

You can apply +5V to pin 9 of each serial port individually to power compatible devices. To do this, open the case and set the jumper of the relevant port to the +5V position.

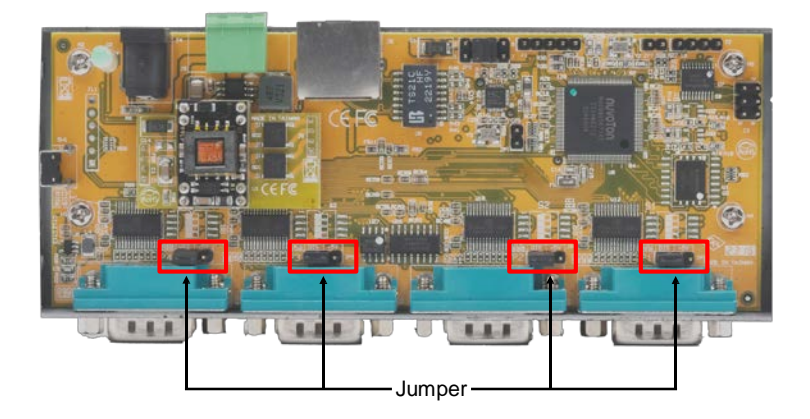

#### Caution!

Only change this setting if +5V is really needed for the peripheral device. For normal applications, do not change the jumpers (position *DIS*), otherwise your equipment will be damaged!

# 5. Device Server Configuration

The EX-6124-2 is delivered with the following factory settings:

| Password:               | admin                   |
|-------------------------|-------------------------|
| IP Address:             | DHCP                    |
| Network Operation Mode: | Telnet Server (RFC2217) |
| Serial Interface:       | RS232                   |

Press and hold the **Reset** button for a minimum of 5 seconds but no longer than 10 seconds to reset the unit to factory defaults. The status LED will turn off and start flashing again after a few seconds. The Device Server takes at least 1-2 minutes to reboot.

Please note that the settings after the reset are not identical to the factory settings! After the reset, the Device Server is configured as follows:

| Password:               | admin                   |
|-------------------------|-------------------------|
| IP Address:             | Statisch 192.168.5.252  |
| Network Operation Mode: | Telnet Server (RFC2217) |
| Serial Interface:       | RS232                   |

#### Configuration:

- Install the EXSYS Serial Device Server (SDS) Administrator utility (download, see below) as administrator (right click, "Run as administrator"). Then restart the computer.
- Once you have connected the server (see the next pages for details), you can access the device via the "Open in Browser" button.
- If you know the IP address assigned by the DHCP server, you can also enter it directly into your browser and log in to the machine.

For the EXSYS Serial Device Server (SDS) Administrator Utility go to:

www.exsys.de/en - www.exsys.ch/en - www.exsys.it Search for: EX-6124-2

Alternatively you can scan the QR Code on the right:

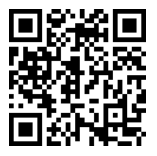

## 6. SDS Serial Device Server Administrator

The EX-6124-2 is in DHCP mode at delivery and requires an IP address for configuration. By default, the Device Server automatically obtains an IP address from a DHCP server (e.g. your router). To determine the IP address, the EXSYS SDS Administrator utility must be installed (download, see page 20).

#### Important!

Please start the installation programme by right-clicking on "Run as administrator"! When the installation is complete, restart the computer.

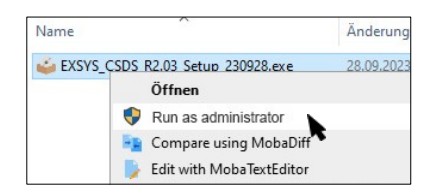

#### 1. Get the IP address:

- Start the SDS Administrator (right-click on the SDS Administrator shortcut on the Windows desktop and "Run as administrator") and click on Auto Search.
- The IP address of the Device Server is displayed in the top right window under Remote Server(s). If the Device Server cannot be found by the automatic search (e.g. if it is on the Internet and not on the local network), you can enter the IP address manually and click Find.

| Auto Search | n Refre   | esh    | Search by IP (on the I | nternet): 220.13 | 6.42.168 Fi     | nd Co       | nfigure in App | Configure in Browse |
|-------------|-----------|--------|------------------------|------------------|-----------------|-------------|----------------|---------------------|
| Re 1        | (s) Found |        |                        |                  |                 |             |                | Remote Server(s     |
| COM_No.     | Net. Mode | Status | Server IP:Port         | Host Name        | Serial Settings | Serial Mode | Description    | 192.168.0.36        |
|             |           |        |                        |                  |                 |             |                |                     |
|             |           |        |                        |                  |                 |             |                |                     |
|             |           |        |                        |                  |                 |             |                |                     |
|             |           |        |                        |                  |                 |             |                | Add Selected Serve  |
|             |           |        |                        |                  |                 |             |                | Add All Servers     |
|             |           |        |                        |                  |                 |             |                | Add                 |
|             |           |        |                        |                  |                 |             |                | Edit                |
|             |           |        |                        |                  |                 |             |                | Delete              |
|             |           |        |                        |                  |                 |             |                | Delete All          |
|             |           |        |                        |                  |                 |             | Clear log      |                     |
| aivity log  |           |        |                        |                  |                 |             |                |                     |
|             |           |        |                        |                  |                 |             |                |                     |

# 6. SDS Serial Device Server Administrator

#### 2. Assignment of COM-Ports:

In the **Remote Server(s)** window, select the IP address of the Device Server for which you want to create virtual COM ports and click **Add Selected Server**.

| Auto Sear | rch Re        | fresh     | Search by IP (on the Inte | met): 220.136 | .42.168 Fi      | nd Co       | nfigure in App | Configure in Browse |
|-----------|---------------|-----------|---------------------------|---------------|-----------------|-------------|----------------|---------------------|
| Remote S  | erver(s) Foun | d         |                           |               |                 |             |                | Remote Server(s     |
| COM_No.   | Net. Mode     | Status    | Server IP:Port            | Host Name     | Serial Settings | Serial Mode | Description    | 192.168.0.36        |
| COM44     | TELNET        | Connected | 192.168.0.36:5000         | EX-6114-2P    | 9600,N.8,1      | RS232       | Serial Port 1  |                     |
| COM45     | TELNET        | Connected | 192.168.0.36:5001         | EX-6114-2P    | 9600,N,8,1      | RS232       | Serial Port 2  |                     |
| COM46     | TELNET        | Connected | 192.168.0.36:5002         | EX-6114-2P    | 9600.N.8.1      | RS232       | Serial Port 3  |                     |
| COM47     | TELNET        | Connected | 192.168.0.36:5003         | EX-6114-2P    | 9600,N,8,1      | RS232       | Serial Port 4  |                     |
|           |               |           |                           |               |                 |             |                |                     |
|           |               |           |                           |               |                 |             |                |                     |
|           |               |           |                           |               |                 |             |                |                     |
|           |               |           |                           |               |                 |             |                |                     |
|           |               |           |                           |               |                 |             |                | Add Selected Serve  |
|           |               |           |                           |               |                 |             |                |                     |
|           |               |           |                           |               |                 |             |                | Add All Servers     |
|           |               |           |                           |               |                 |             |                |                     |
|           |               |           |                           |               |                 |             |                |                     |
|           |               |           |                           |               |                 |             |                | Add                 |
|           |               |           |                           |               |                 |             |                |                     |
|           |               |           |                           |               |                 |             |                | Edit                |
|           |               |           |                           |               |                 |             |                | Delate              |
|           |               |           |                           |               |                 |             |                | Delete              |
|           |               |           |                           |               |                 |             | >              | Delete All          |
|           |               |           |                           |               |                 |             |                |                     |

You should now see the following entries in Device Manager:

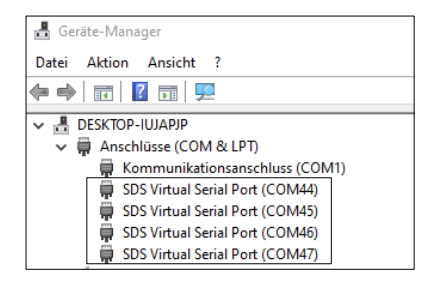

The COM settings are created automatically based on the Device Server settings. You can change them by clicking **Edit** or remove them by selecting **Delete** or **Delete All**. If you edit the settings, you must also update them within the Device Server to ensure consistency. To do this, it is recommended that you go to your Device Server's configuration utility, make the necessary changes to the settings, and then return to have them added automatically.

### 7.1 Server Settings via web browser

To access the configuration program of a particular server, click on its IP address in the **Remote Server(s)** window and then click **Configure in Server**.

Your Internet browser will open and the login window will appear. The default password is admin.

If you know the IP address assigned by the DHCP server, you can also enter it directly into your browser and log in to the machine.

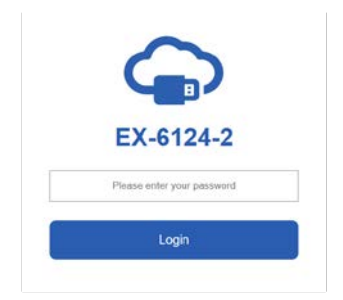

In the following window you can configure the Device Server for your application.

After finishing the necessary changes, click **Save Changes** to apply them.

| ł,       | Setti           | ngs                 |             |             |                 |                |                   |                |
|----------|-----------------|---------------------|-------------|-------------|-----------------|----------------|-------------------|----------------|
| н        | ost Name        | Location D          | же          | IP Address  | Subnet Mask     | Gateway Addres | s MAC Address     | Firmware Versi |
| EX-6     | 124-2POE Swit   | Enable              | ed 👻 192    | 168 5 252   | 255.255.255.0   | 192.168.5.1    | 00.01 b7:a4:02 b4 | v2 20 230827   |
| hort     | Mode            | Destination IP:Port | Socket Port | Serial Mode | Serial Settings | COM No.        | Description       | Reconnec       |
| <u>1</u> | Tenet Server 👻  | None                | 5000        | R5232 ~     | 9500-8-N-1-N    | COM 4          | Serial Port 1     | Reconnec       |
| 2        | Teinet Server 👻 | None                | 5001        | R\$232 ¥    | 9600-8-N-1-N    | COM 5          | Serial Port 2     | Reconnec       |
| 3        | Teinet Server 👻 | None                | 5002        | RS212 *     | 9500-8-N-1-N    | COM 6          | Serial Port 3     | Reconnec       |
| 4        | Teinet Server 👻 | None                | 5003        | RS212 *     | 9500-8-N-1-N    | COM 7          | Serial Port 4     | Reconnec       |

You have the following options to customise your serial Device Server for your application:

#### Host Name:

Change the host name, a descriptive string that represents the server.

#### Location:

Specify the location, which indicates where the server is physically located.

#### Network Setup:

Configure network settings, including DHCP, IP, subnet mask and gateway address.

#### Device Settings:

This section contains a number of configuration settings that determine how your Device Server interacts with the network and communicates with connected devices. These settings include:

Mode:

Choose between different modes to suit your communication needs.

#### • Destination IP:Port:

Specify the IP address and port for seamless communication in TCP Client and UDP modes.

• Socket Port:

Specify the port on which the server will listen for incoming connections (Server Listening) to ensure seamless data exchange.

 Serial Mode: RS-232, RS-422, RS-485

#### • Configure the virtual COM port:

Seamlessly redirect communication through Windows virtual COM ports to improve connectivity and control.

#### • Description:

Assign unique descriptions to each serial device to simplify identification and management.

# 7.2 Direct connection via socket port (peer-to-peer mode)

With two EX-61xx-2(PoE) Device Servers, serial devices can communicate directly with each other over the network without the need for an intermediate PC or conversion software.

Ideally, the two Device Servers are set up in peer-to-peer mode with a static IP address, but in most cases the application will also work with a DHCP server.

Please note that the Device Servers must be on the same subnet.

#### Configuration TCP Server:

The TCP server listens for incoming connections on a defined socket port. A socket port can be defined for each serial port.

Apply the settings by clicking Save Changes.

| K    | Se         | tti  | ngs         |         |          |      |           |    |                 |             |      |
|------|------------|------|-------------|---------|----------|------|-----------|----|-----------------|-------------|------|
| н    | ost Name   |      | Location    | DH      | ICP      | I    | PAddress  |    | Subnet Mask     | Gateway Add | ress |
| EX-6 | 114-2PoE   | Euro | ора         | Disable | d v      | 192. | 168.0.36  |    | 255.255.255.0   | 192.168.0.1 |      |
|      |            |      |             |         |          |      |           |    |                 |             |      |
| Port | Mode       |      | Destination | IP:Port | Socket F | ort  | Serial Mo | de | Serial Settings | COM No.     |      |
| 1    | TCP Server | ~    | None        |         | 5000     |      | RS232     | ~  | 9600-8-N-1-N    | COM 44      | Ser  |
| 2    | TCP Server | ~    | None        |         | 5001     |      | RS232     | ~  | 9600-8-N-1-N    | COM 45      | Ser  |
| 3    | Disabled   | ~    | None        |         | 5002     |      | RS232     | ~  | 9600-8-N-1-N    | COM 46      | Ser  |
| 4    | Disabled   | *    | None        |         | 5003     |      | RS232     | ~  | 9600-8-N-1-N    | COM 47      | Ser  |

#### Konfiguration TCP Client:

The TCP client must now be assigned to the TCP server it is to communicate with. To do this, enter the IP address and, separated by a colon, the previously configured socket port of the TCP server in the **Destination IP:Port** parameter.

Apply the settings by clicking **Save Changes**.

| н    | ost Name   |      | Location      | Dŀ      | ICP      | I   | P Address |    | Subnet Mask     | Gateway Add | iress |
|------|------------|------|---------------|---------|----------|-----|-----------|----|-----------------|-------------|-------|
| EX-6 | 112-2PoE   | Таір | ei            | Disable | d Y      | 192 | 168.0.38  |    | 255.255.255.0   | 192.168.0.1 |       |
|      |            |      |               |         |          |     |           |    |                 |             |       |
| Port | Mode       |      | Destination   | IP:Port | Socket F | ort | Serial Mo | de | Serial Settings | COM No.     |       |
| 1    | TCP Client | ~    | 192.168.0.36: | 5000    | 5000     |     | RS232     | ~  | 9600-8-N-1-N    | COM 44      | Se    |
| 2    | TCP Client | ~    | 192.168.0.36: | 5001    | 5001     |     | RS232     | ~  | 9600-8-N-1-N    | COM 45      | Se    |

### 7.3 System Management

#### System Management

In addition to updating the settings, the web-based configuration tool can also update the firmware and export the current settings. Users can change the required settings in the exported settings file using a text editor and then import the changes to update the settings.

This feature is particularly useful when duplicating settings for other Device Servers.

| Settings S          | system Management Cl         | hange Password | Restore Default | Reboot Server | Logout |
|---------------------|------------------------------|----------------|-----------------|---------------|--------|
| Setting:            | s Manage                     | ment           |                 |               |        |
| Settings Management | Settings Man                 | agement        |                 |               |        |
|                     | Import(Upload) Settings      | Select files   |                 |               |        |
|                     | Export(Download)<br>Settings | P Download     |                 |               |        |
|                     |                              |                |                 |               |        |
|                     |                              |                | Submit          |               |        |

### 7.4 Settings via SDS Administrator

#### Configure in App:

The settings can also be made in the SDS Administrator. Select the IP address of the required server and click **Configure in App**. In the login window, enter the password (default: **admin**). In the following window you can make the same settings as in the web-based configuration menu. Click **Submit** to apply the changes.

| . onling |                   | - Server                    |                    |                    |                      |                  |                             |           |
|----------|-------------------|-----------------------------|--------------------|--------------------|----------------------|------------------|-----------------------------|-----------|
| Refr     | resh Char<br>Pass | nge Restore<br>word Default | Export<br>Settings | Import<br>Settings | Reboot F<br>Server F | Jpdate<br>imware |                             |           |
| Host     | Name Loca         | ation DHCP                  | IP Address         | Subnet I           | Mask Gateway         | Address MA       | C Address Firmware_Version  | 1         |
| EX-612   | 4-2POE Switzer    | and Enabled ~               | 192.168.5.252      | 255.255.25         | i5.0 192.168.5.      | 00:              | 01:b7:a4:02:b4 v2:20.230827 |           |
| Serial   | Device List       |                             |                    |                    |                      |                  |                             |           |
| Port     | Mode              | Destination IP:Port         | Socket Port        | Serial Mode        | Serial Settings      | COM No.          | Description                 | Submit    |
| 1        | Telent Server     | None                        | 5000               | RS232              | 9600-8-N-1-N         | COM44            | Serial Port 1               |           |
| 2        | Telent Server     | None                        | 5001               | RS232              | 9600-8-N-1-N         | COM45            | Serial Port 2               |           |
| 3        | Telent Server     | None                        | 5002               | RS232              | 9600-8-N-1-N         | COM46            | Serial Port 3               | Reconnect |
| 4        | Telent Server     | None                        | 5003               | RS232              | 9600-8-N-1-N         | COM47            | Serial Port 4               |           |
|          |                   |                             |                    |                    |                      |                  |                             | Logout    |
|          |                   |                             |                    |                    |                      |                  |                             | -         |
|          |                   |                             |                    |                    |                      |                  |                             |           |
|          |                   |                             |                    |                    |                      |                  |                             |           |
|          |                   |                             |                    |                    |                      |                  |                             | -         |
|          |                   |                             |                    |                    |                      |                  |                             |           |
|          |                   |                             |                    |                    |                      |                  |                             |           |
|          |                   |                             |                    |                    |                      |                  |                             |           |
| _        |                   |                             |                    |                    |                      |                  |                             |           |

| 🛃 Edit Serial Device S | ettings   |         |           | -      |         | × |
|------------------------|-----------|---------|-----------|--------|---------|---|
| Port No.:              | 1         |         |           |        |         |   |
| Network Mode:          | Telnet S  | erver 🗸 |           |        |         |   |
| Destination IP:Port:   | None      |         |           |        |         |   |
| Socket Port:           | 5000      |         |           |        |         |   |
| Serial Mode:           | RS232     | $\sim$  |           |        |         |   |
| COM No.:               | COM44     |         |           |        |         |   |
| Description:           | Serial Po | nt 1    |           |        |         |   |
| Serial Settings:       |           |         |           |        |         |   |
| Baud Rate Da           | ta Bits   | Parity  | Stop Bits | Flow ( | Control |   |
| 9600 ~ 8               | $\sim$    | None $$ | 1 ~       | None   | ~       |   |
|                        |           | ОК      |           | Can    | cel     |   |

# 8. UDP und TCP Ports for SDS Administrator

To facilitate optimal functionality, the SDS Device Server necessitates the following ports to be opened, particularly when considering port-forwarding the server through your router to cater to clients over the Internet:

UDP 8801:Utilized for server discovery.TCP 80, 443, 8802, 8803:Employed for server configuration purposes.TCP 5000-5003:These ports are designated for accessing individual serial ports<br/>over the network or the internet. Please be aware that these port<br/>assignments can be customized through the web-based<br/>configuration utility or the Windows GUI.

# 9. Cleaning

To clean the device, please use only a dry, non-fibrous cloth and remove the dirt with light pressure. In the area of the connections, please make sure that no fibers of the cloth are left in the socket.

Attention! Never use a moist or wet cloth for cleaning!

# **10. Technical Information**

| Data Transfer Rate:           | 50 to 921.6 Kbps baud rate                                  |
|-------------------------------|-------------------------------------------------------------|
| Connectors:                   | 4x DB9 serial Port, 1x RJ45 Ethernet port,                  |
|                               | 1x 5V-24V DC Connector, 1x Terminal Block 5V-12V            |
| Hardware System:              | Ethernet 10/100 Mbit/s                                      |
| SDS Admin Utility:            | All via IP and Port Number (Direct Control via Socket Port) |
| Operating System:             | Windows XP/Vista/7/8.x/10/11/Server 20xx (32/64Bit)         |
| <b>Operating Temperature:</b> | 32° to 140° Fahrenheit                                      |
| Storage Temperature:          | -4° to 167° Fahrenheit                                      |
| Rel. Humidity:                | 5% to 95%, non-condensing                                   |
| Protection Class:             | IP30                                                        |
| Power:                        | +5V to +24V / PoE                                           |
| Size:                         | 179.0 x 59.5 x 23.0 mm                                      |
| Weight:                       | 304g                                                        |

# **11. Technical Drawing**

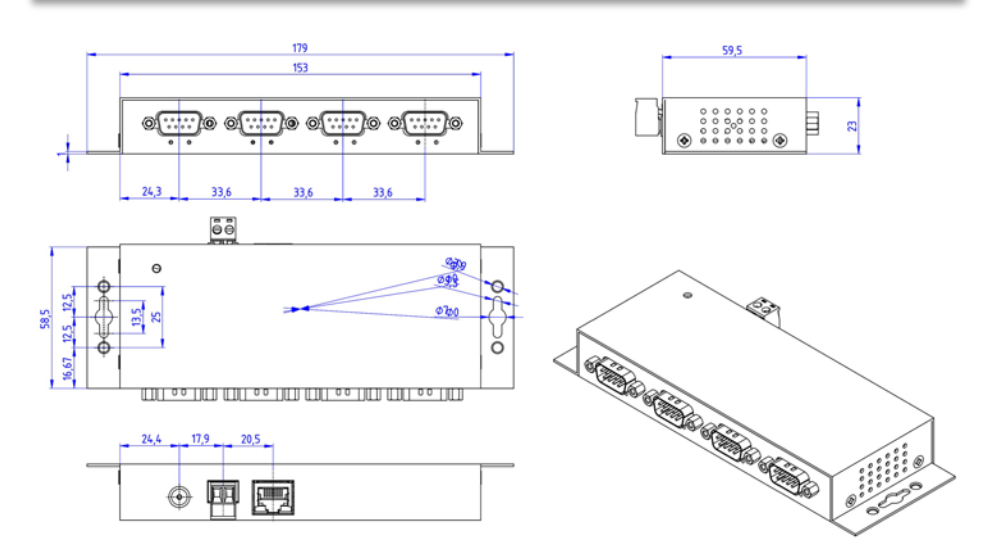